## MintCam ご利用ガイド

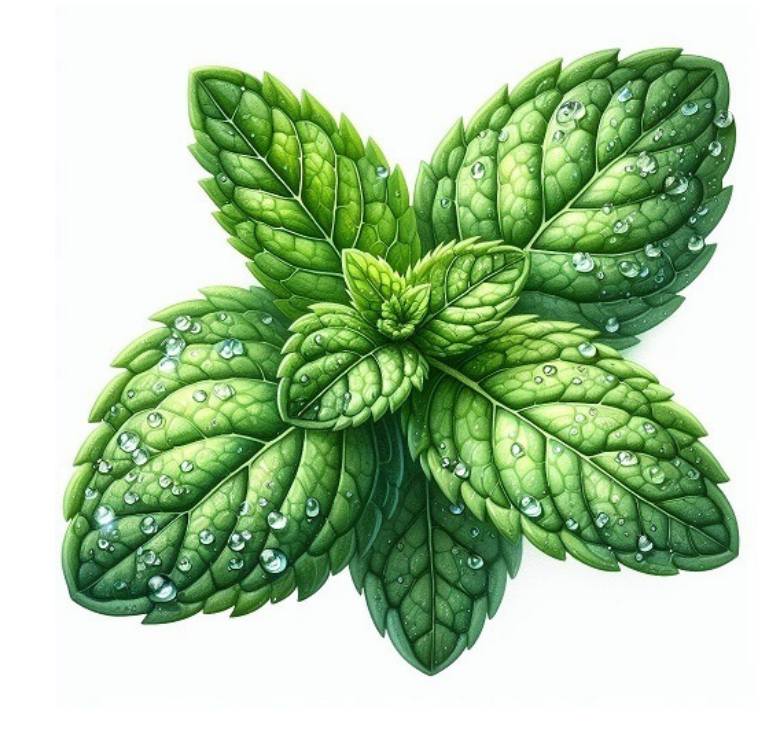

### MintCamカメラアプリの動作環境

- MintCamカメラアプリの権限
- ・ カメラ
- 位置情報
- ネットワークへのフルアクセス
- ※カメラ、位置情報についてはアプリ起動時に権限許可確認ダイアログが 表示されます。

OSの要件: Android 9 以上 推奨

### 1.カメラ使用、位置情報の許可設定

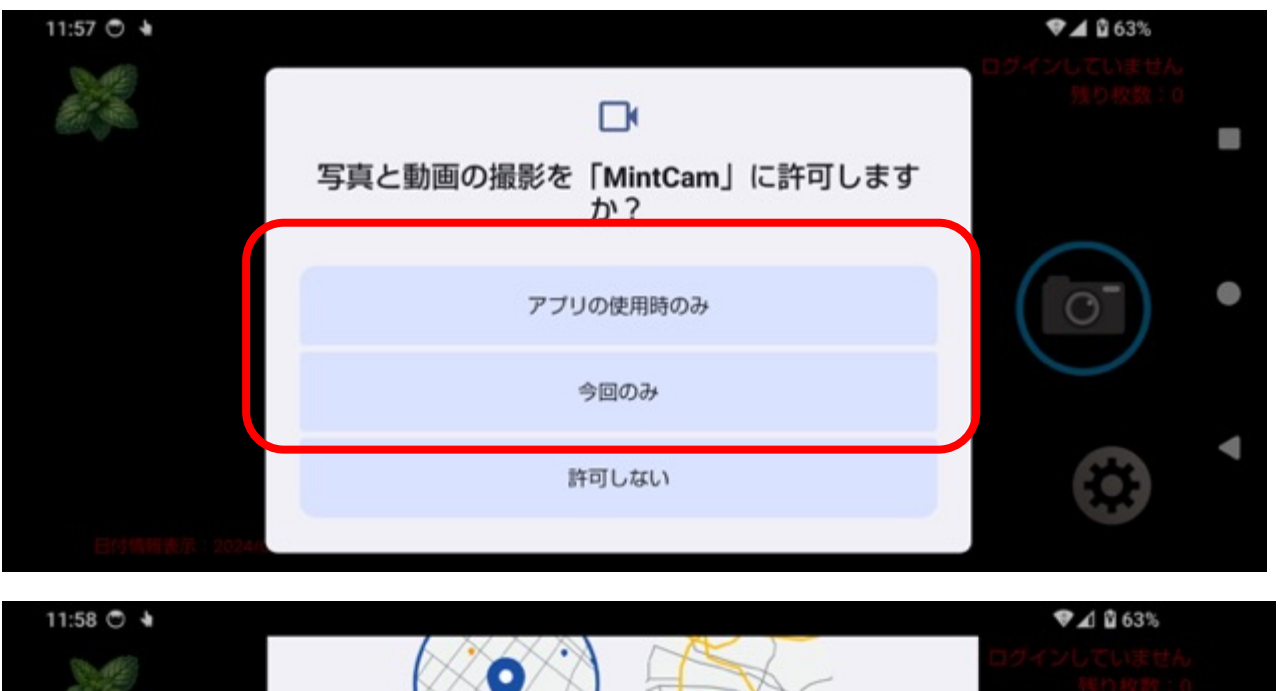

MintCam起動時にアプリがカメラの 使用と位置情報を取得する許可ダイア ログが表示されます。

ダイアログの表示イメージは、 端末・Androidバージョンによって変 わる場合があります。

カメラ、位置情報の両方を許可し ないとMintCamアプリは使用でき ません。

「アプリ使用時のみ」または「今 回のみ」を選択して使用を許可し てください。

### 2.初めての方 登録方法

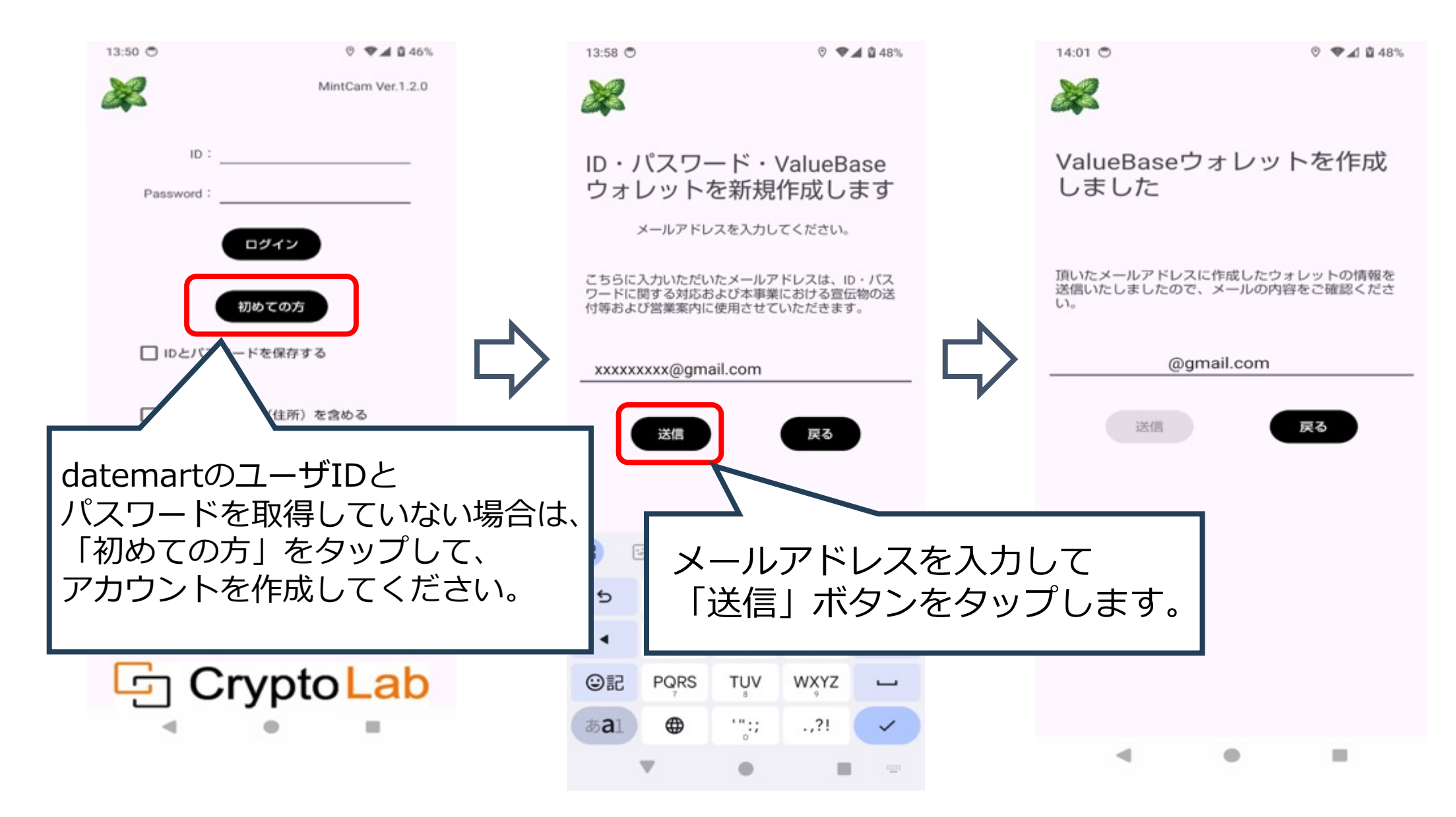

### 3-1.設定

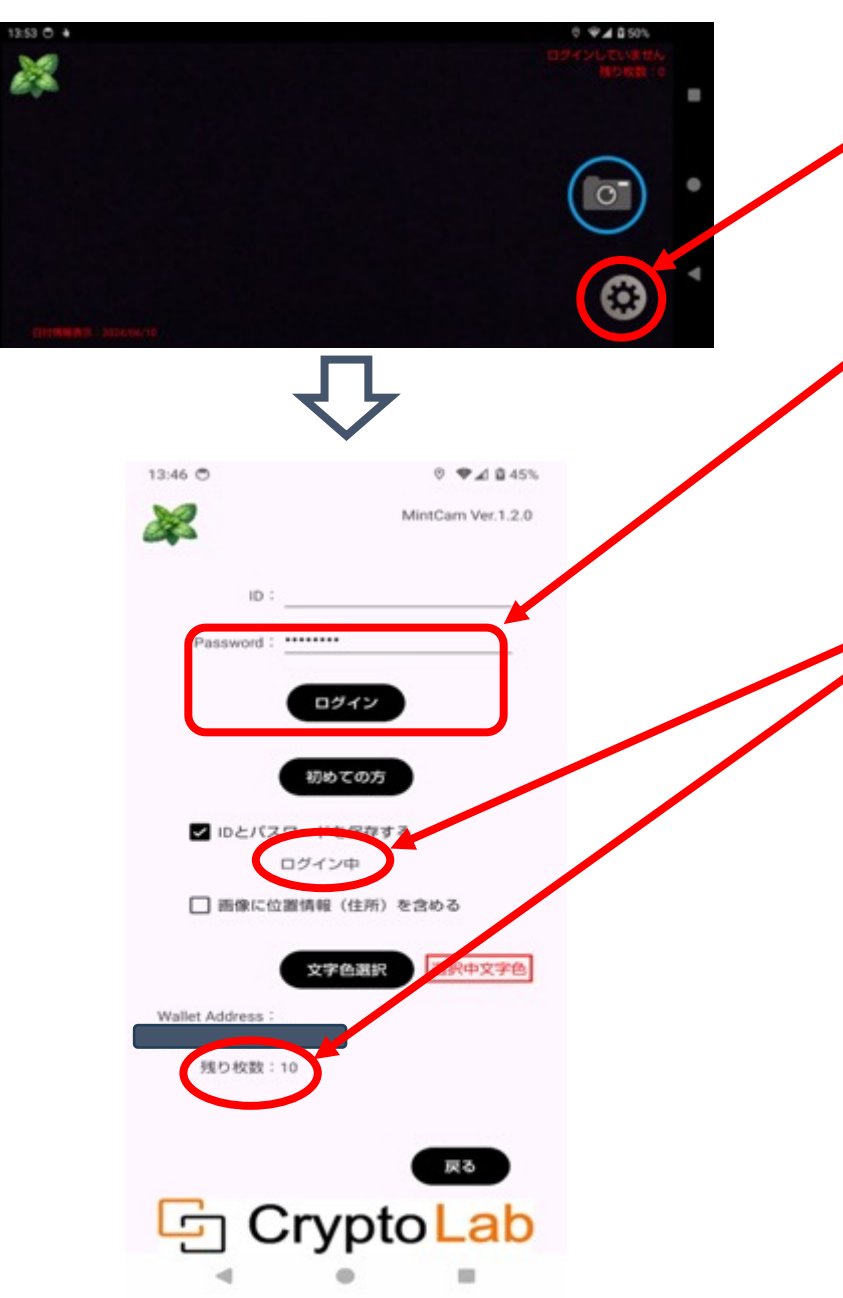

カメラ画面で設定ボタンをタップしま す。 設定画面に遷移します。

datemartのユーザIDとパスワードを入力して、 「ログイン」ボタンをタップします。 「IDとパスワードを保存する」にチェックをしてログイン操作 を行うと、次回以降はID、Passwordの入力を省略できます。

認証に成功すると「ログイン中」の表示がでます。 また、認証したユーザのWallet Addtessとバウチャーカウント 残り枚数が表示されます。

※認証に失敗した場合、撮影した画像の送信が出来ません。

認証に成功しても、バウチャーを取得していない場合は画像の送 信が出来ません。 datemartマーケットプレイス

(https://datemart.valuebase.jp/itemList?category=35)
からMintCamバウチャーを購入してください。

3-2.設定(位置情報掲載について)

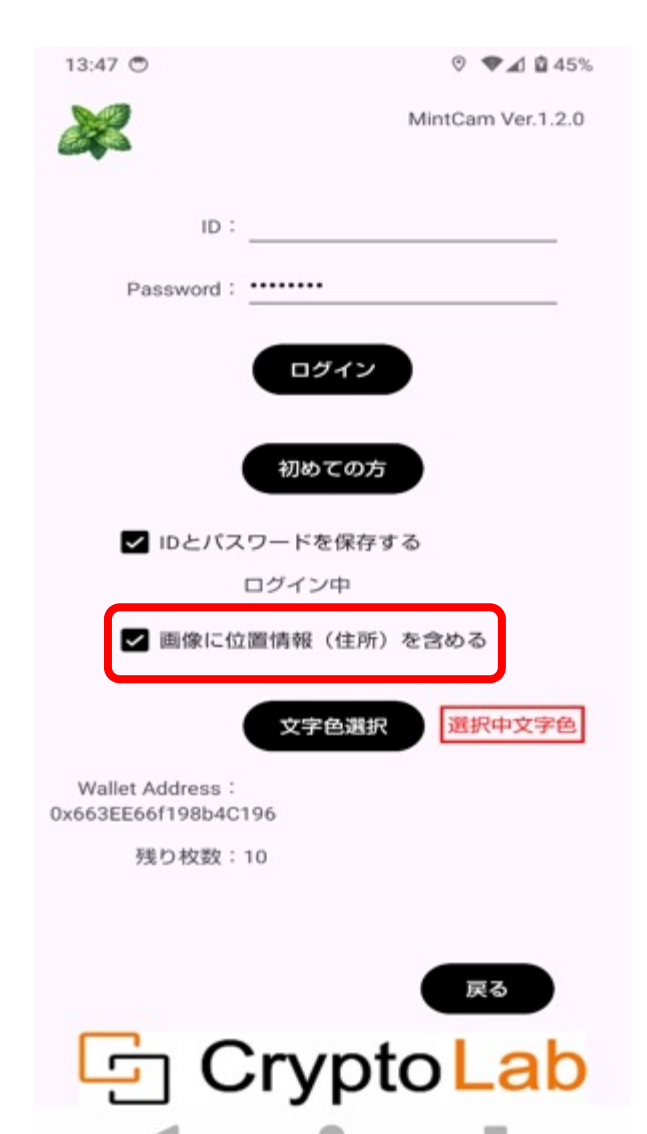

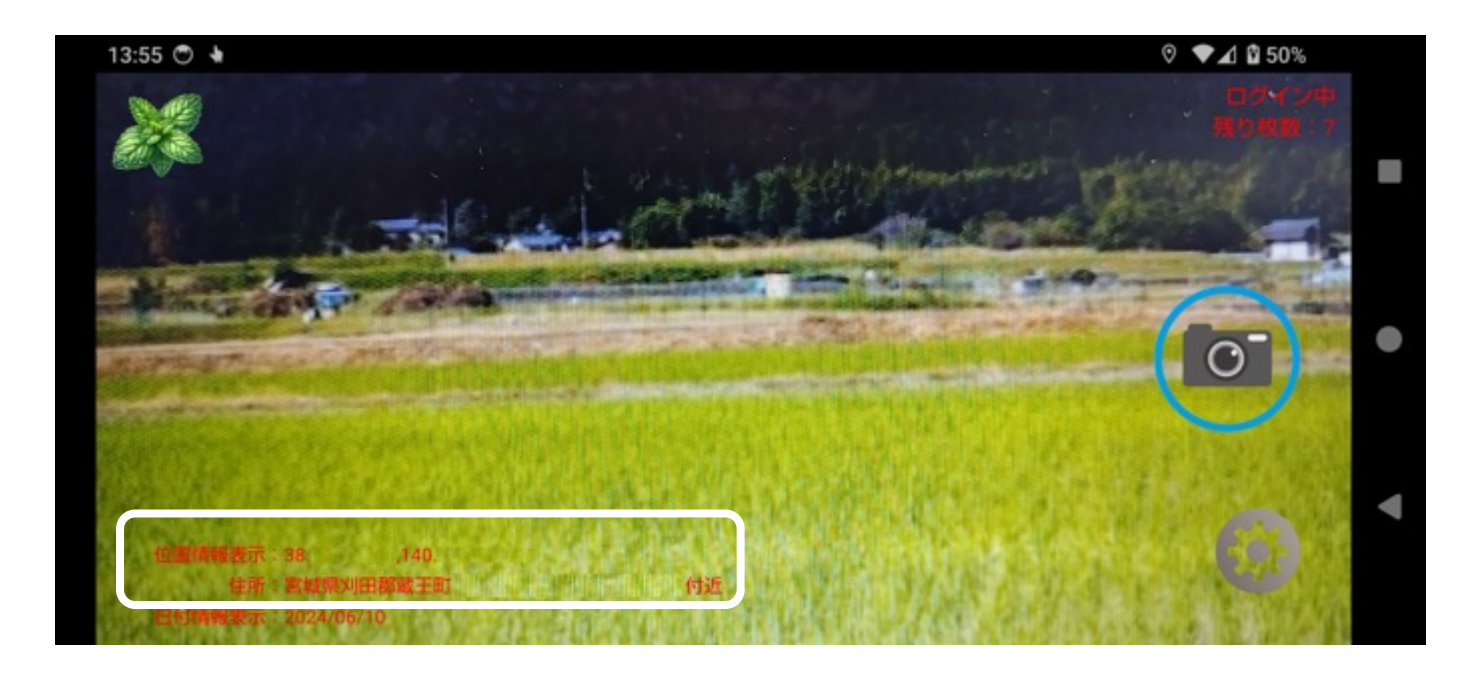

「画像に位置情報(住所)を含める」チェックをする と、プレビュー画面と撮影画像に位置情報(緯度、経 度)とおおよその住所が表示されます。 位置情報(住所)の表示が不要な場合はチェックを外し てください。

3-3.設定(文字色選択について)

| 13:47 🖱                                 | ♥ ▲ 월 45%         | 12:01 🖱 🖌     | © ♥⊿ 🕯 63%        | 13:46 🖱                                 | © 🗣 🖬 🛍 45%        |
|-----------------------------------------|-------------------|---------------|-------------------|-----------------------------------------|--------------------|
|                                         | MintCam Ver.1.2.0 | 22            | MintCam Ver.1.1.1 | ×                                       | MintCam Ver.1.2.0  |
| ID :                                    |                   | ID : <u>G</u> | vs                | ID :                                    |                    |
| Password :                              |                   | Password :    | ·····             | Password :                              | •                  |
| DØ-                                     | 12                | 文字色選択         |                   |                                         | ヴィン                |
| 初めて                                     | の方                |               |                   | 初8                                      | しての方               |
| IDとパスワードを                               | 保存する              |               |                   | ✓ IDとバスワード                              | を保存する              |
| ログインロ                                   | þ                 |               |                   | ログイ                                     | ン中                 |
| ✔ 画像に位置情報(                              | 住所)を含める           |               |                   | ✓ 画像に位置情報                               | (住所)を含める           |
| 文字色                                     | 選択中文字色            |               |                   | 文書                                      | <b>建色塑织</b> 選択中文字色 |
| Wallet Address :<br>0x663EE66f198b4C196 |                   | UX.           | キャンセル 登録          | Wallet Address :<br>0x663EE66f198b4C196 |                    |
| 残り枚数:10                                 |                   |               |                   | 残り枚数:10                                 |                    |
|                                         |                   |               |                   |                                         |                    |
|                                         | 戻る                |               | 戻る                |                                         | 戻る                 |
| Cry                                     | pto Lab           | G Cr          | ypto Lab          | 🔄 Cry                                   | pto Lab            |
| 4 6                                     |                   | •             | • •               |                                         | • =                |

MintCam Ver.1.2.0 「文字色選択」ボタ ンをタップするとカ ラー選択ダイアログ を表示します。 ここで選択した色が、 カメラプレビュー画 選択中文字色 面と撮影画像に表示 する文字列の文字色 になります。

4-1. 撮影(ログインしていない場合)

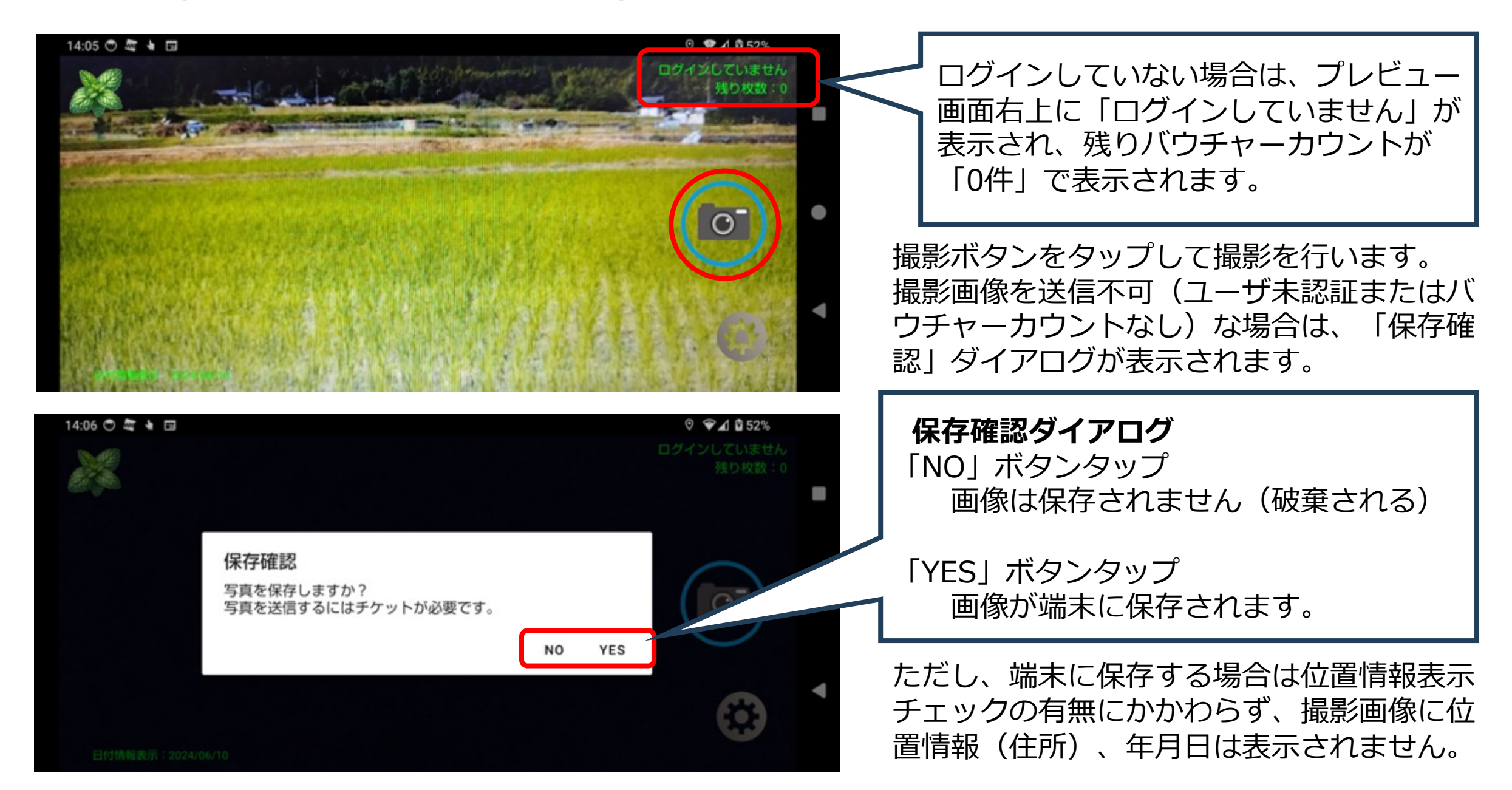

4-2.撮影(ログインしている場合)

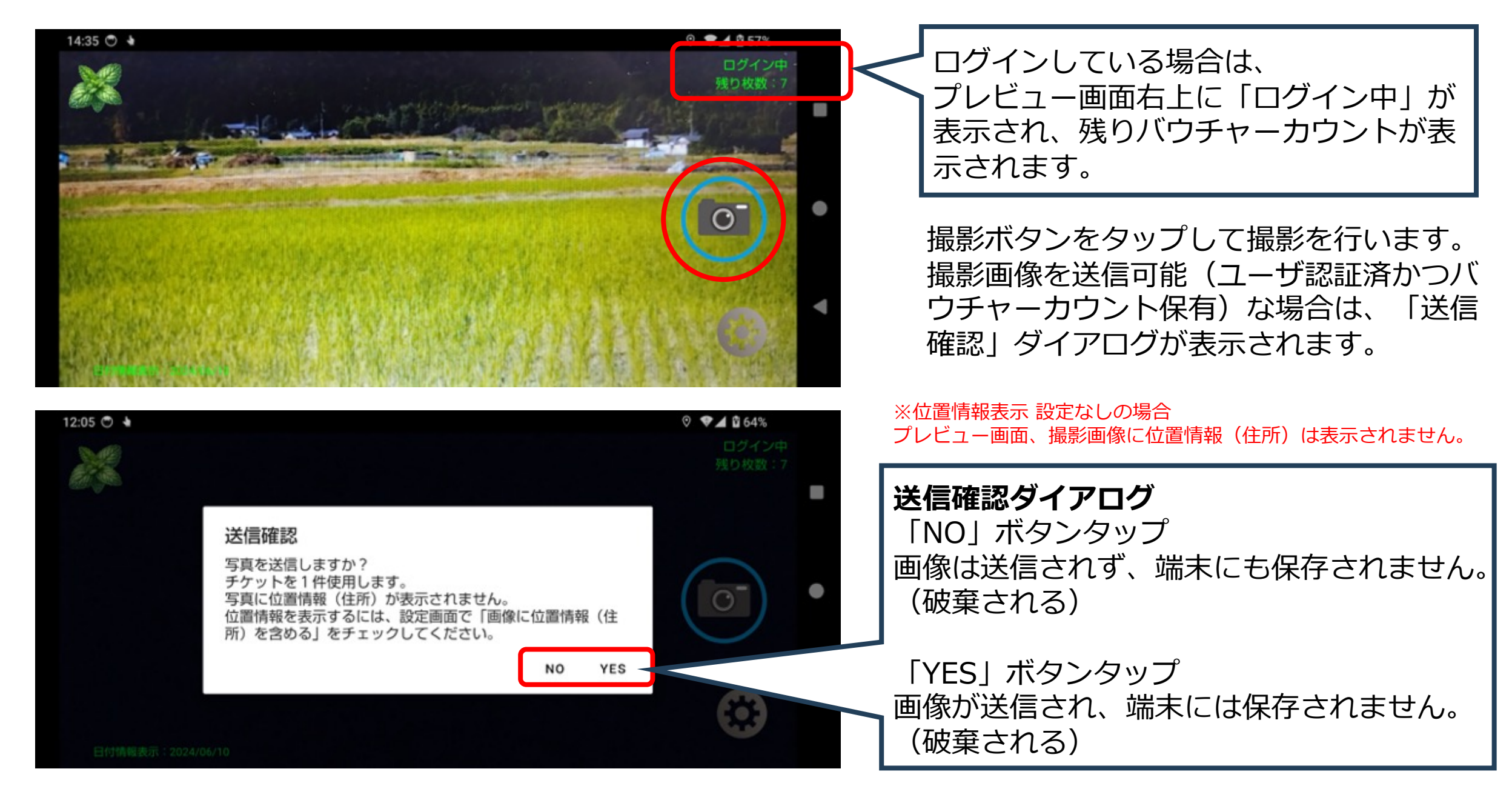

#### 5. 撮影画像送信

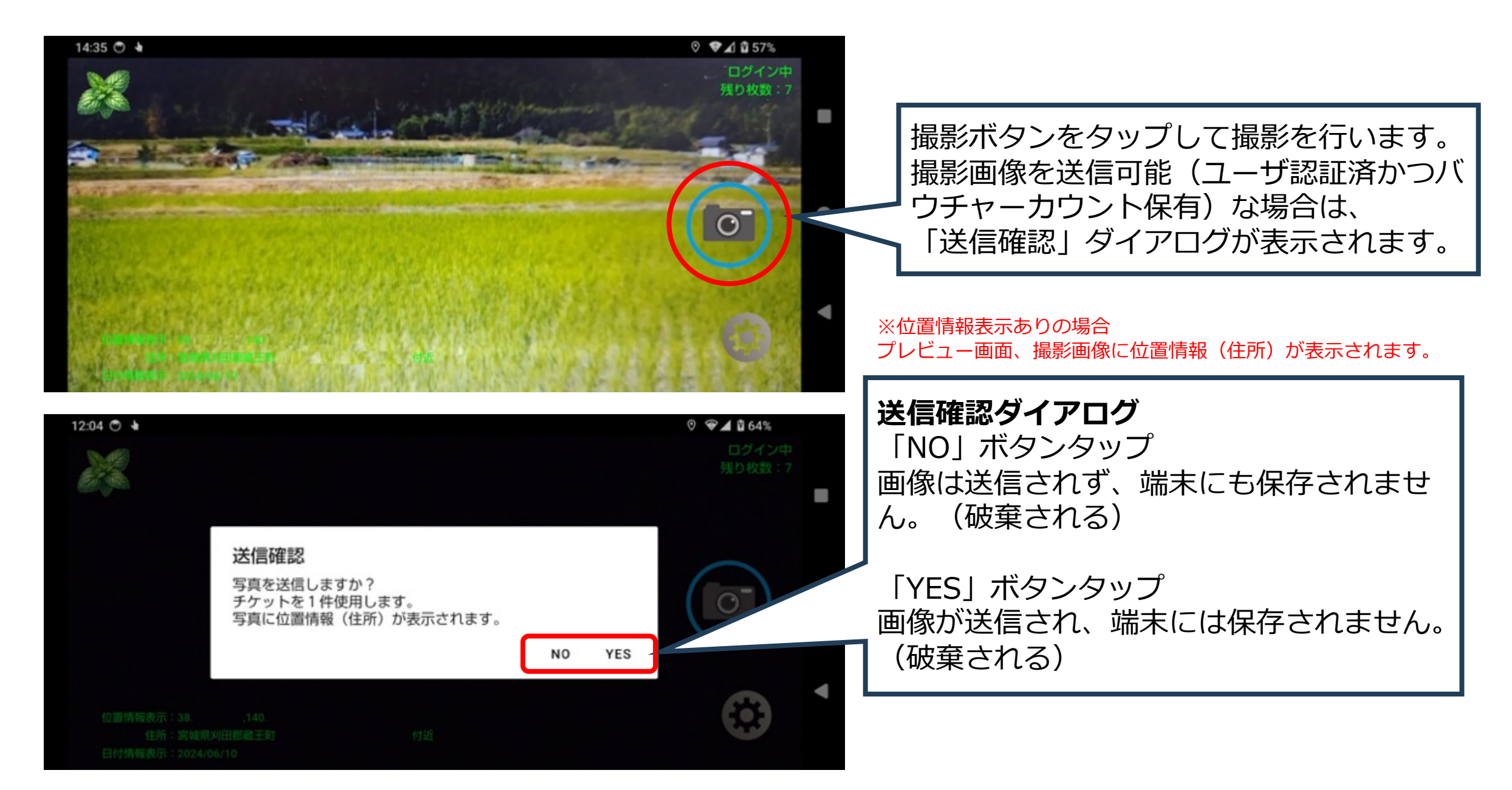

### 撮影画像をNFT化 完了

### datemart

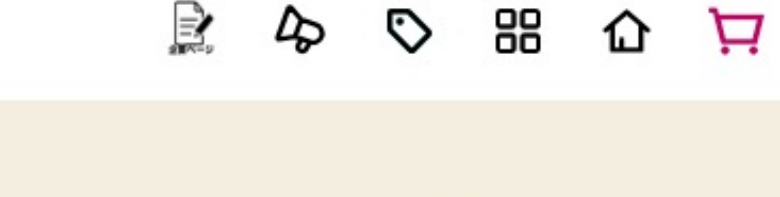

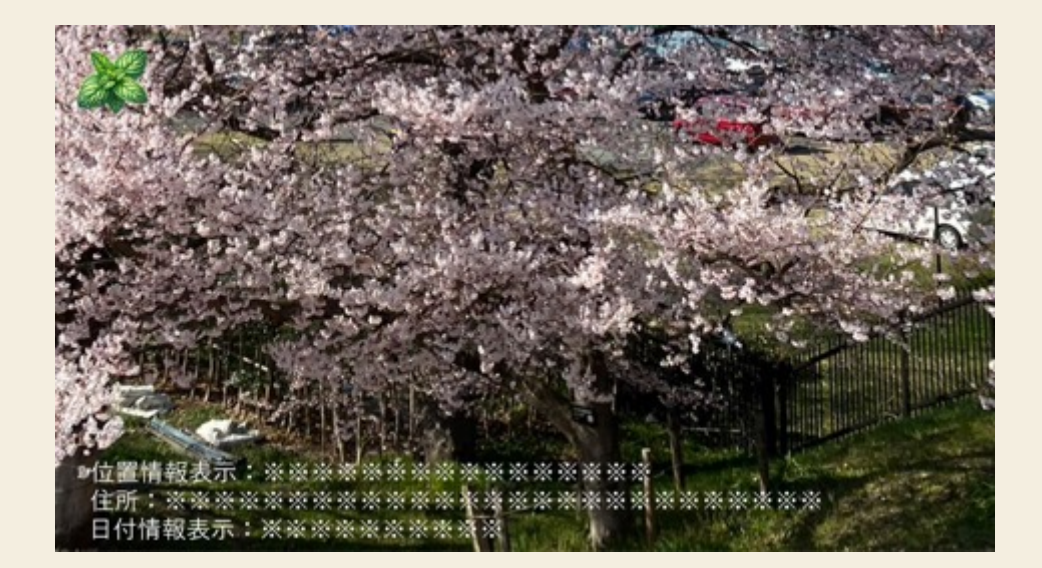

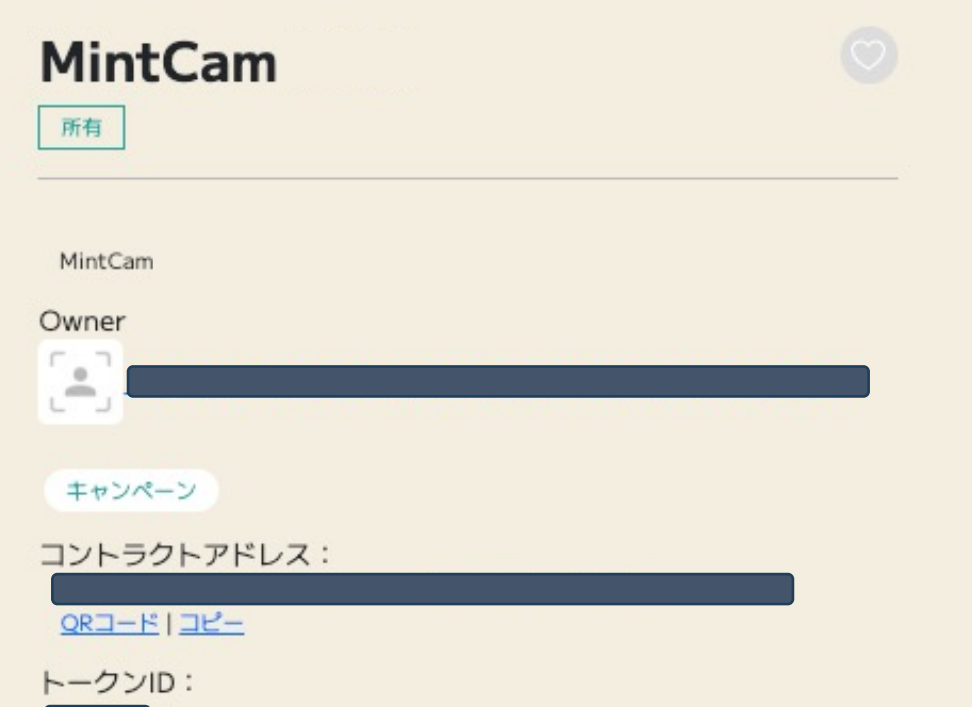

datemart>ログイン>マイページ>所有NFT画面になります。

# MintCam date Mart アカウントの削除につきまして

アカウント・登録情報の削除方法

アカウント・登録情報の削除につきましては下記URLより、削除依頼をして下さい。 担当よりご連絡、対応させて頂きます。 <u>https://datemart.valuebase.jp/infolist/20230902</u> また、所有のNFT自体はアカウントを削除しても残りますので、NFT自体を取り除きたい場合は 以下、「ウォレットからNFTを取り除く方法」より手順に沿って下さい。 ※NFTを取り除くにはガス代がかかります。ご理解ご了承下さい。

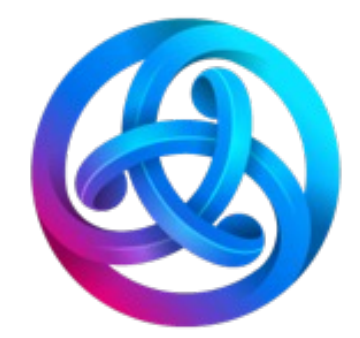

## ウォレットから NFTを取り除く方法

- MintCam、datemartマーケットプレイスで不要なNFTを取り除きたい場合の手順になります。
- トラッシュアドレスをご用意しております、こちらのトラッシュアドレスへNFTをお送り頂けましたら あなたのウォレットからNFTは表示されなくなります。
- NFTを取り除くにはガス代がかかります。ご理解ご了承下さい。

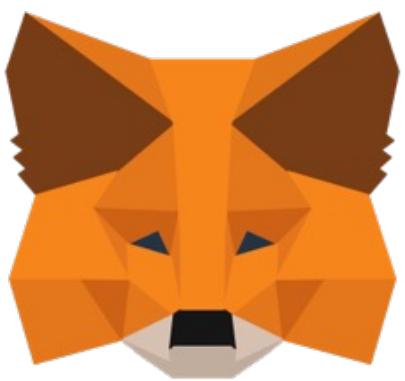

### 1.METAMASKを開きインポート済みNFTを選択

METAMASK拡張機能画面になります。

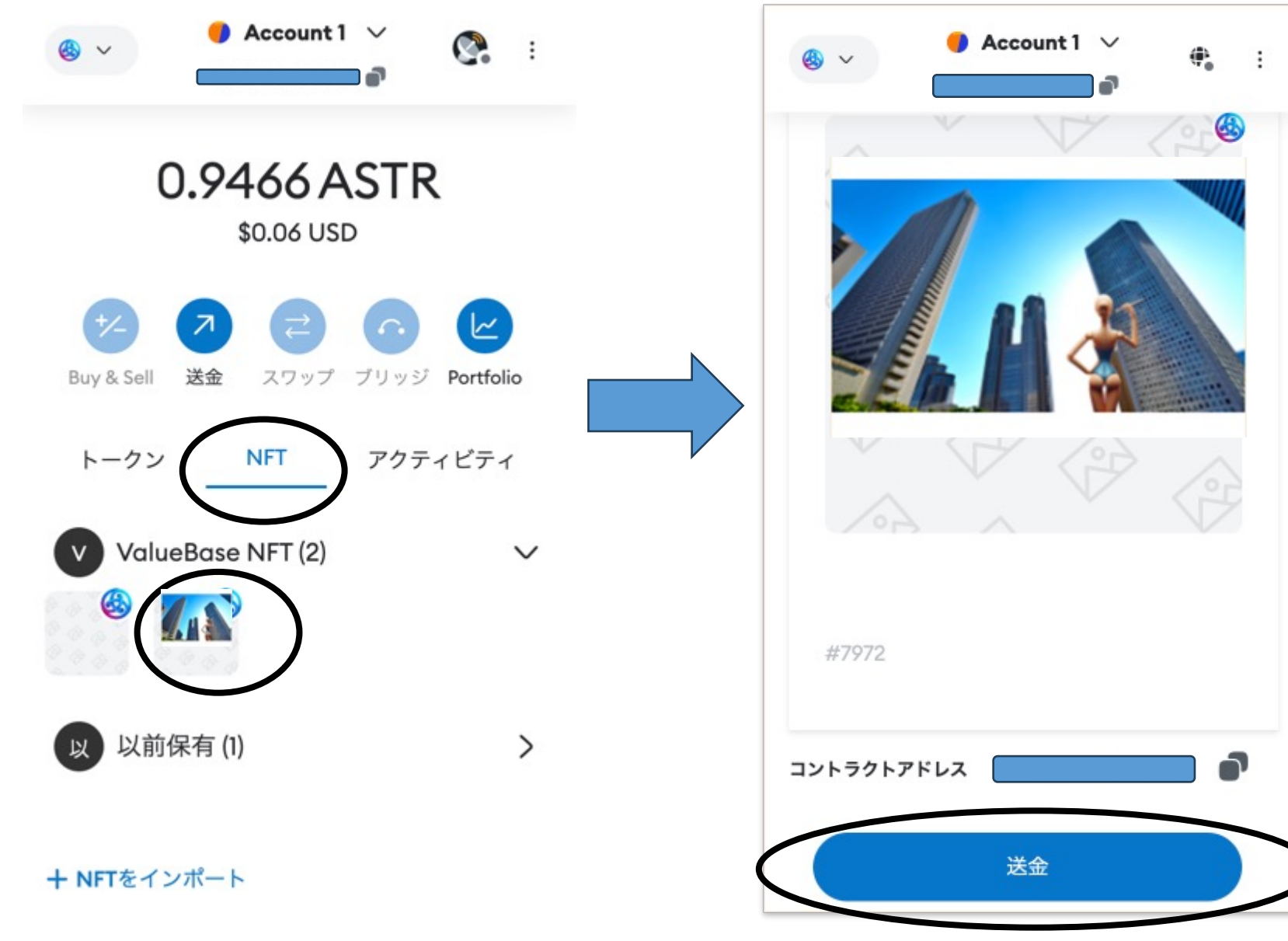

### 送金を押下する

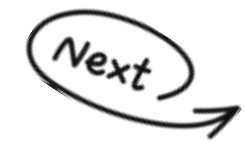

### 2.送金先アドレスを入力

### トラッシュアドレス 0x924BBdd2091efcBdF962EC815edb2FEa82492111

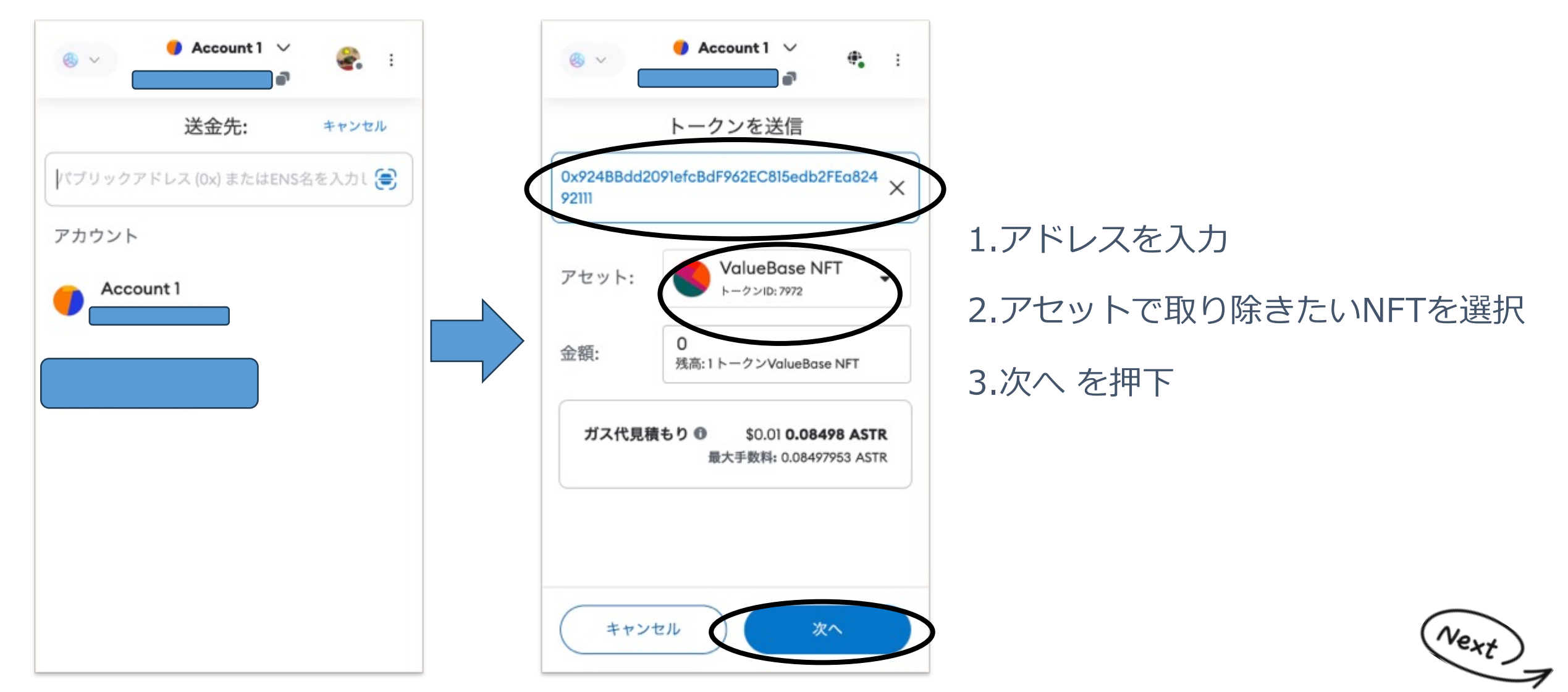

### 3.確認を押下

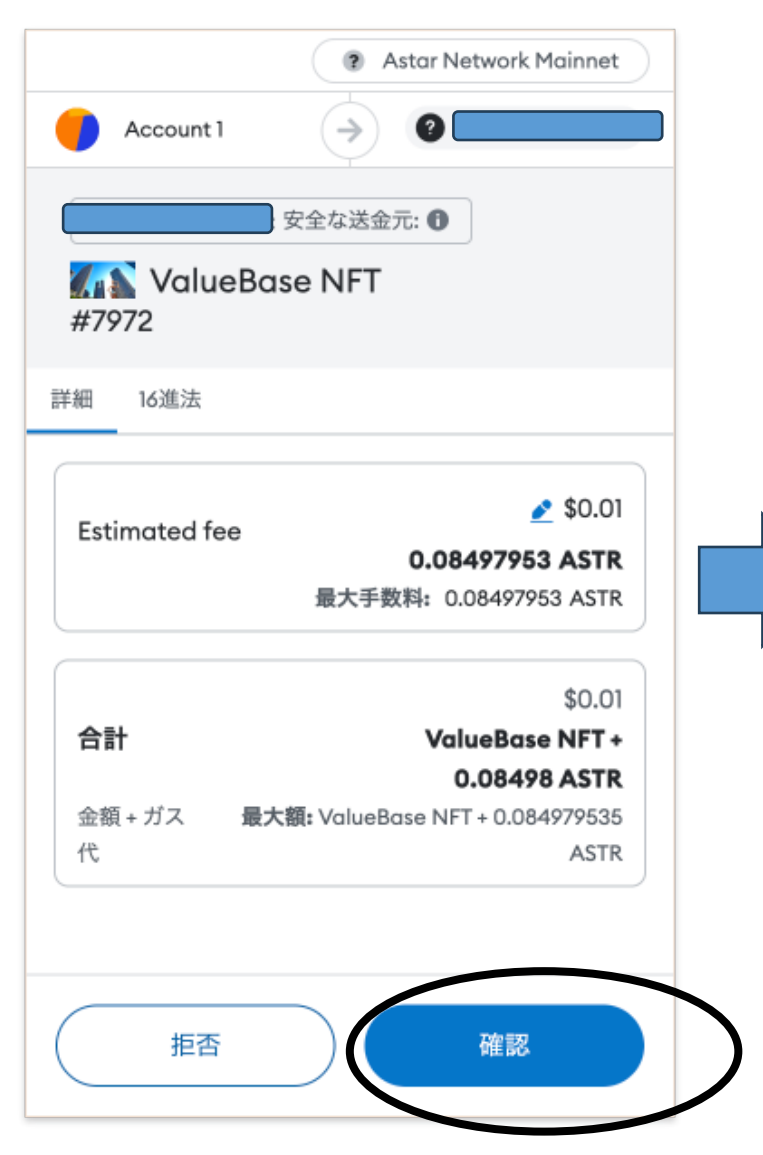

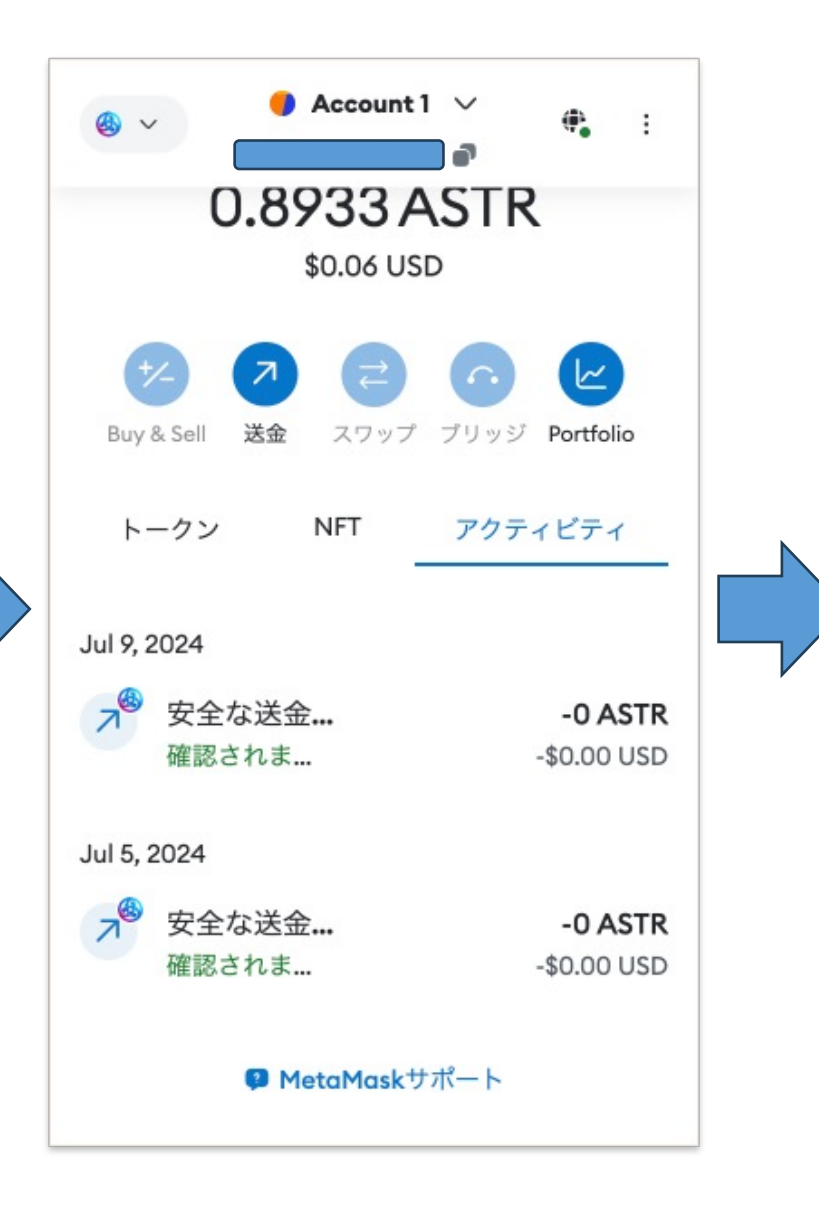

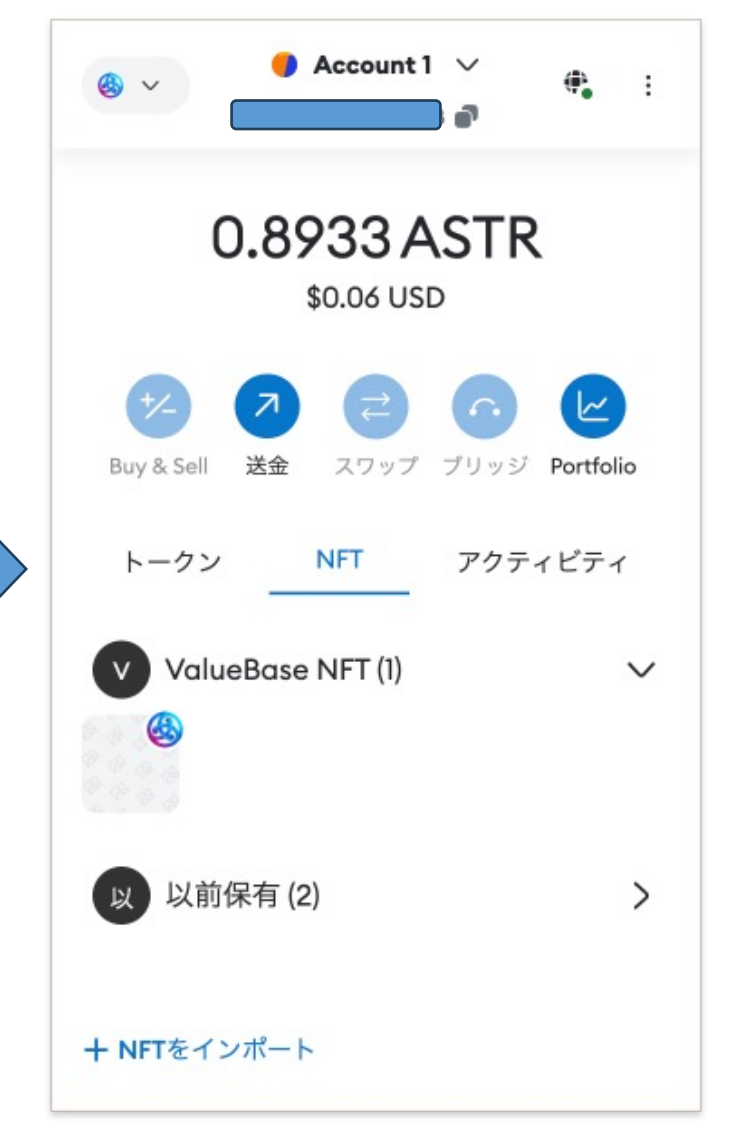

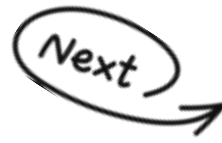

### 4.NFTの取り除き完了

| (の) アカウント編集 ログアウト ログアウト ログアウト ログアウト ログアウト ログアウト ログアウト ログアウト ログアウト ログアウト ログアウト ログラウント編集」から変更が可能です。 | アカウント編集 ログアウト ログアウト ログアウト ログアウト ログアウト ログアウト ログアウト ログアウト ログアウト ログアウト ログアウト ログアウト ログアウト ログアウト ログアウト ログアウト ログアウト ログアウト ログアウト ログアウト ログアウト ログアウト ログアウト ログアウト ログアウト ログアウト ログアウト ログアウト ログアウト ログアウト ログアウト ログアウト ログアウト ログアウト ログ ログ ロ ログ ログ ロ ログ ロ ロ ログ ロ ロ ロ ロ ロ ロ ロ ロ ロ ロ ロ ロ ロ ロ ロ ロ ロ ロ ロ ロ ロ ロ ロ ロ ロ ロ ロ ロ ロ ロ ロ ロ ロ ロ ロ ロ ロ ロ ロ ロ ロ ロ ロ ロ ロ ロ ロ ロ ロ ロ ロ ロ ロ ロ ロ ロ ロ ロ ロ ロ ロ ロ ロ ロ ロ ロ ロ ロ ロ ロ ロ ロ ロ ロ ロ ロ |
|---------------------------------------------------------------------------------------------------|----------------------------------------------------------------------------------------------------|
| 所有しているNFT 出品中のNFT お気に入り 取引履歴                                                                      | <b>所有しているNFT</b> 出品中のNFT お気に入り 取引履歴                                                                                                    |
| 957で被り込み 並べ替え<br>© 全てのカテゴリ ・ 11 出品日時が新しい ・                                                        | タグで絞り込み 並べ替え<br>◇ 全てのカテゴリ ・ 1↓ 出品日時が新しい ・                                                                                                    |
|                                                                                                   |                                                                                                    |
| トランペットピエロ・ロボ7_<br>小浜島(000001) ウッディペインター_東京都<br>庁(000003)                                          | トランペットピエロ・ロボ7_<br>小浜島(000001)                                                                                                    |

datemart>ログイン>マイページ>所有NFT画面になります。